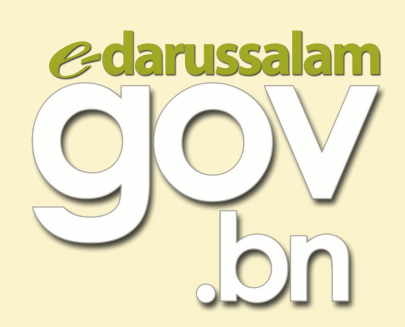

## TATACARA MENUKAR KATA LALUAN SEMENTARA AKAUN E-DARUSSALAM

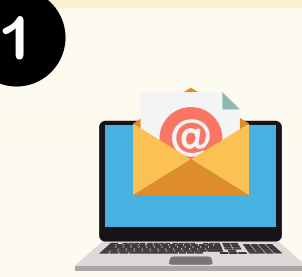

## Semak e-mel

Selepas pengaktifan akaun e-Darussalam atau penetapan kata laluan (reset password) telah berjaya, **kata laluan sementara** bagi akaun awda akan dihantar melalui e-mel. Kata laluan sementara berkenaan **hendaklah ditukar kepada kata laluan baru** sebelum akaun e-Darussalam awda dapat digunakan.

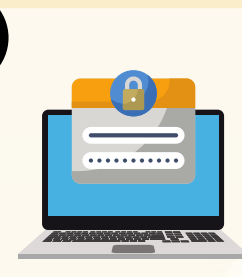

2

## Membuat kata laluan baru

- Klik pautan untuk menukar kata laluan dan masukkan kata laluan sementara yang diberikan ke dalam ruang 'Current Password'.
- Isikan kata laluan baru di ruang 'New Password' dan 'Confirm New Password' mengikut panduan membuat kata laluan.

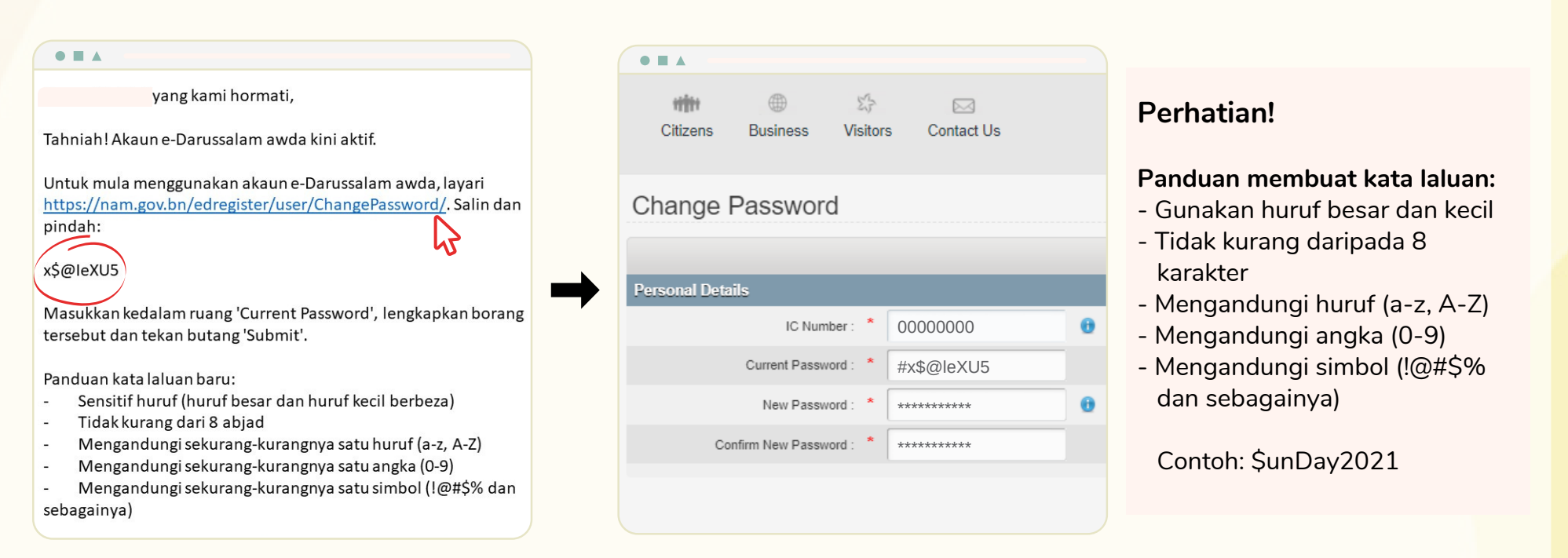

• Kata laluan baru yang berjaya ditukar akan dihantar melalui e-mel sebagai rujukan awda.